## Cisco Webex 視訊軟體使用說明

蘋果 I Phone/ I Pad (ios 系統)

一、請於會議前先安裝「Cisco Webex Meetings」應用程式。

1. 於裝置桌面中點擊開啟 App Store 🔂。

2. 搜尋「Cisco Webex Meetings」並點擊打開後進行安裝。

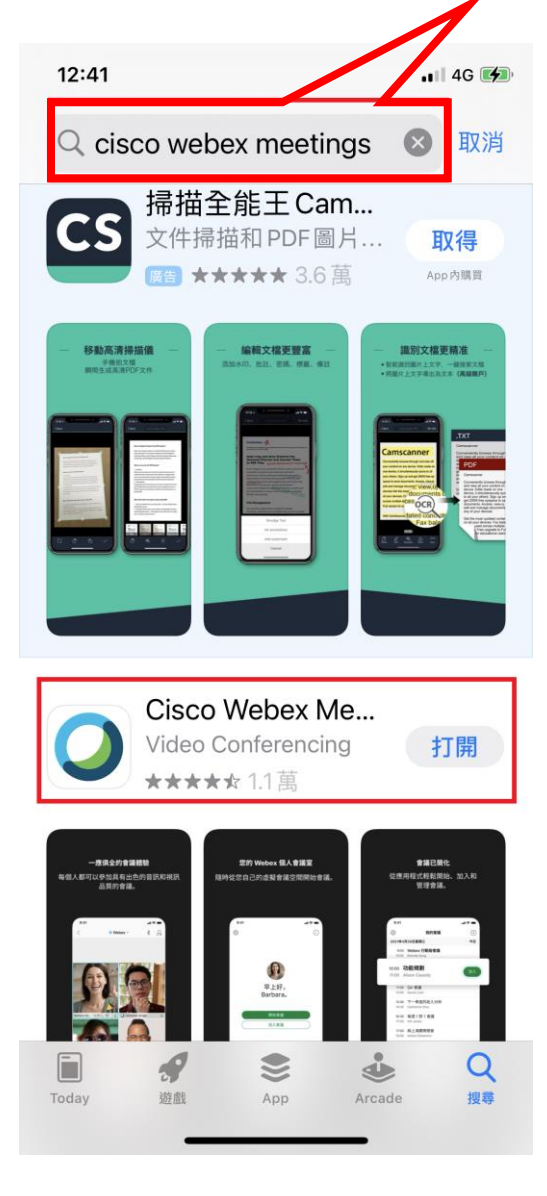

3. 安裝成功後,桌面將出現「Webex Meetings」 → 圖示。
4. 最低系統需求: ios 13.0 以上版本,以及 iPadOS 13.1 以上版本

#### 二、參與會議

於會議前我們將先以電子郵件(或Line 訊息)邀請您參與會議,郵件內容會詳述會議時間,並請於會議時間開始前點擊「加入會議」(或Line 訊息的會議連結),以參加會議進行討論。

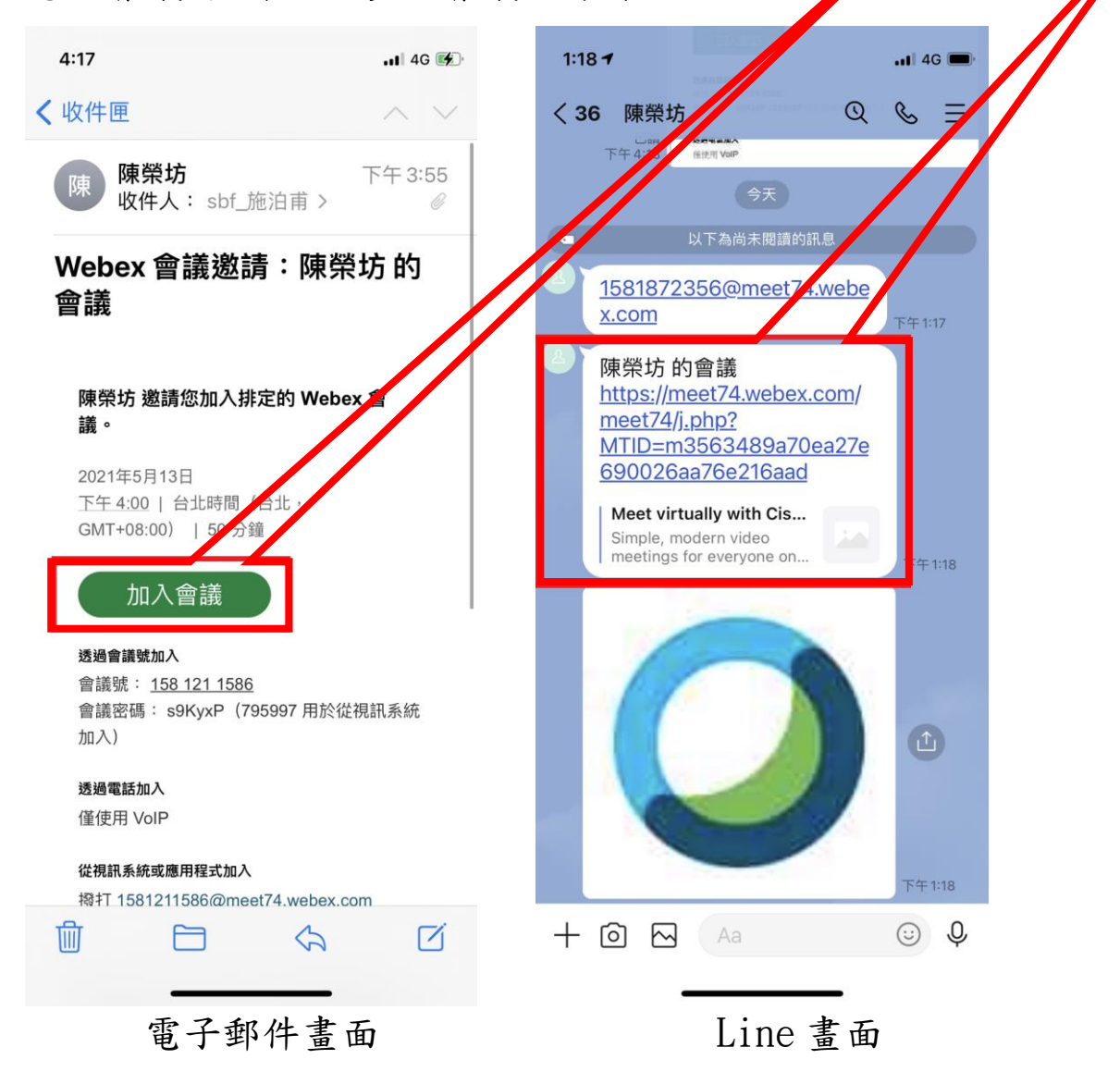

2. 進入 Webex Meetings 後將會出現各項權限的設定,請點擊〔允許〕開 啟 Webex Meeting,〔允許〕Webex Meeting 取得麥克風、相機之權限後, 輸入〔您的姓名〕〔您的電子郵件地址〕點選〔加入〕即可加入會議。

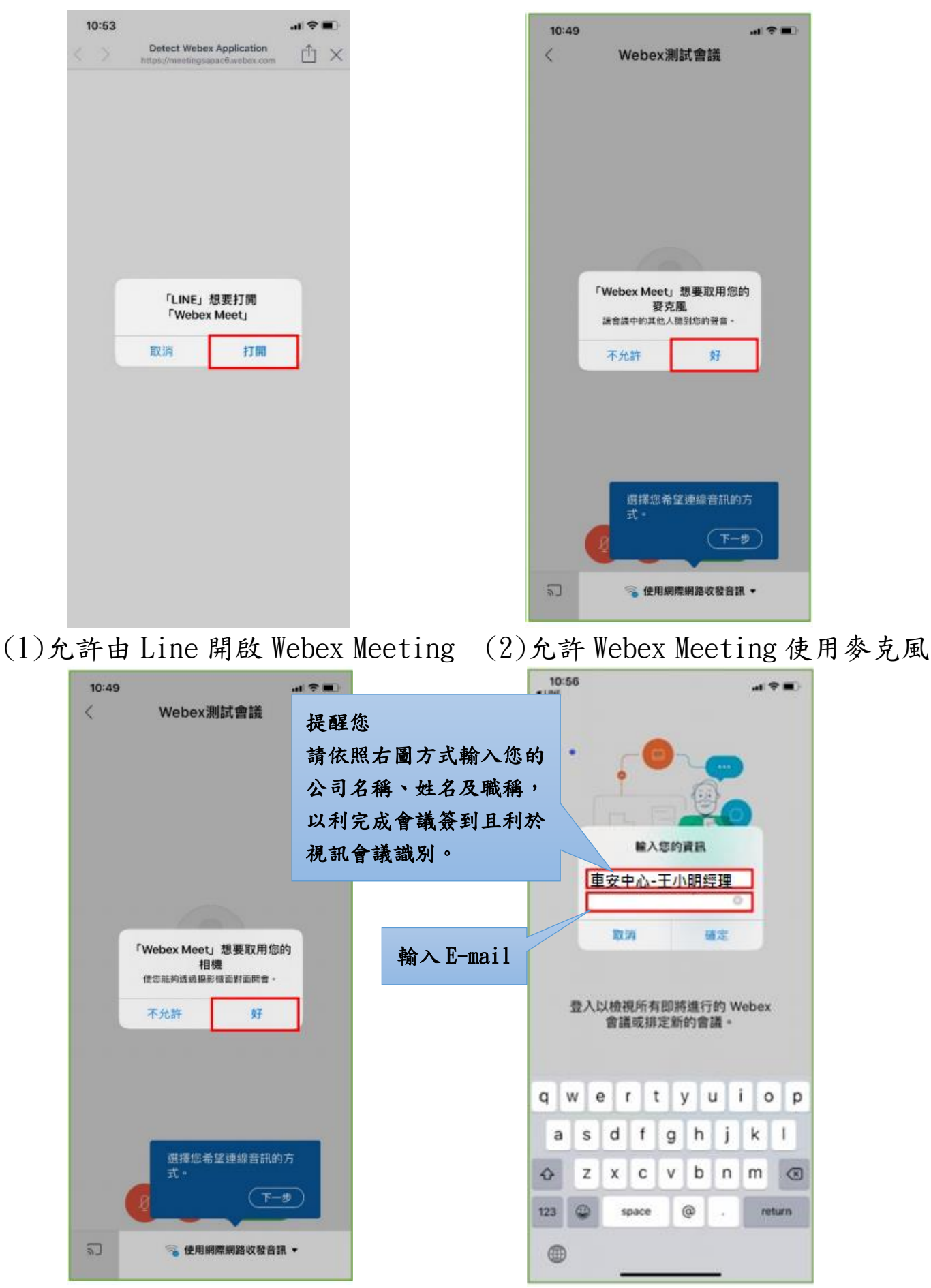

(3) 允許 Webex Meeting 使用相機

(4) 輸入您的姓名與電子郵件

|      | 1:19<br>LINE | ▲<br>陳榮坊 的會議                            | 3 🗩 |
|------|--------------|-----------------------------------------|-----|
|      |              | s                                       |     |
|      | 2            | 🔞 使用網際網路收發音訊 ▾                          |     |
| (5)) | 出選           | <ul><li>Ø 加入</li><li>〔加入〕即可加.</li></ul> | 入會議 |

| 4:24                 |        |      | •• | 4G 🚺                   |  |  |
|----------------------|--------|------|----|------------------------|--|--|
| <                    | 💓 Webe | ex ~ | *  | $\mathcal{Q}_{\equiv}$ |  |  |
| 8   P                |        |      |    |                        |  |  |
|                      |        | U.   |    |                        |  |  |
|                      |        |      | V  |                        |  |  |
| 泊甫施 (…人 <sup>,</sup> | 我) 发   | VSCC | Q  |                        |  |  |
| М                    |        |      |    |                        |  |  |
| Max 🖉                |        | 車安中心 | Ø  |                        |  |  |
|                      |        |      |    |                        |  |  |
| (6)進入會議畫面            |        |      |    |                        |  |  |

## 三、視訊會議進行

# 1. 介面功能概述

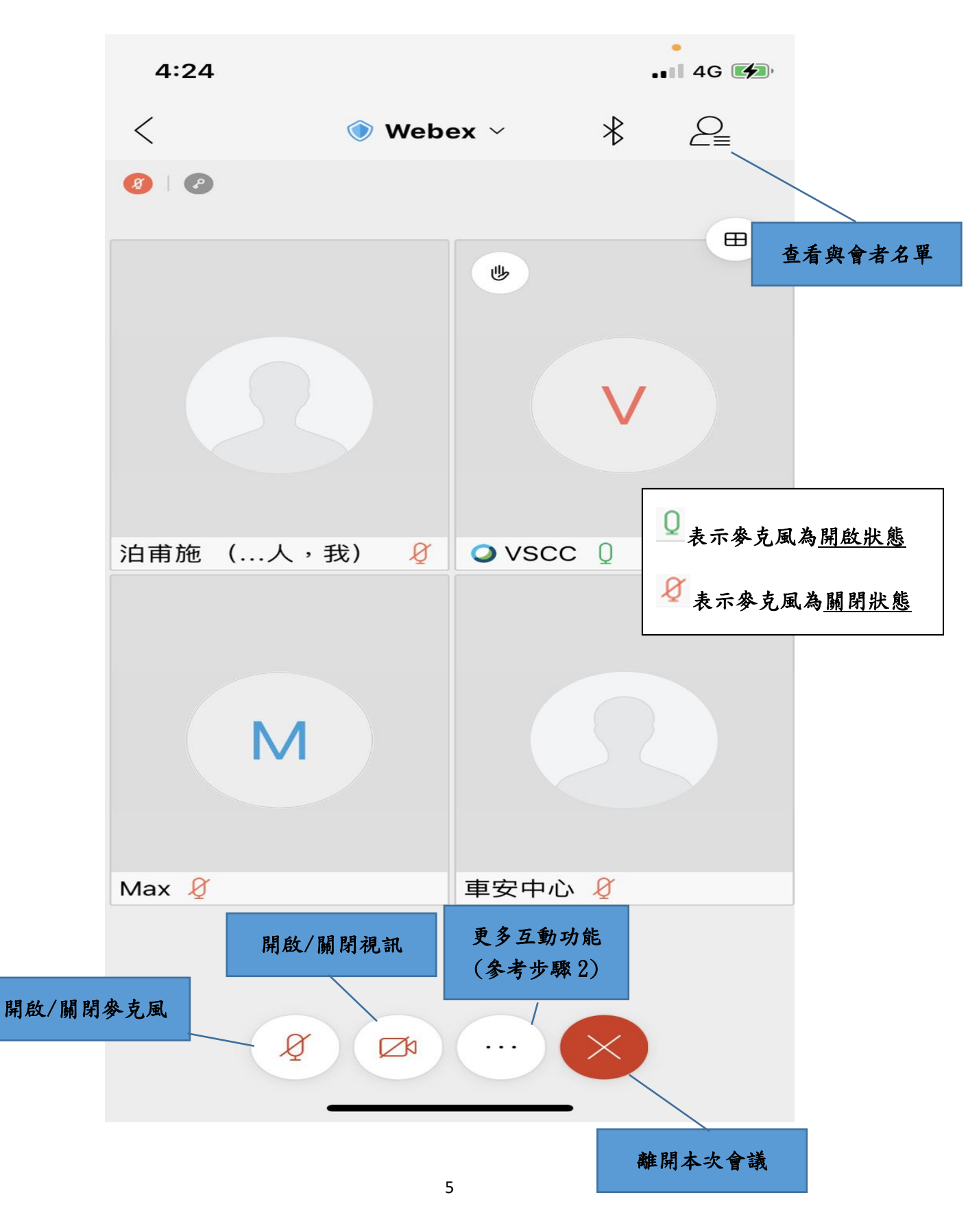

2. 會議互動方式

為避免多人視訊會議時產生環境噪音干擾,故建議與會者皆關閉麥克 風,並維持一人談話狀態,若您於討論過程中有意見要提出,請使用「舉 手功能」,並待主持人回應允許後開始發言,以利會議順利進行。

2-1. 舉手功能 : 點擊該功能使主持人知道您要發言。

使用方式:點擊更多互動功能,會展開下列畫面

![](_page_5_Figure_4.jpeg)

點擊舉手功能,待主持人回應允許您發言後,將出現下述視窗並請點擊「將 我取消靜音」,完成後即可開始發言。

![](_page_6_Figure_1.jpeg)

#### 四、注意事項

 桌上型電腦使用者需配備麥克風與耳機,筆記型電腦、平板及手機使用 者建議搭配耳機,並請於安靜的空間參與會議,避免收發音干擾。

2. 會議途中若遇到任何問題可透過聊天室進行發問,更多操作說明可參閱
 Cisco Webex 官網(<u>https://help.webex.com/zh-tw/</u>)。